## How to add a website tab in Microsoft Teams

1. Click the plus sign at the top of the teams window.

|          | 😽 Ge         | neral Posts             | iles Class Notebook | Assignments | Grades +     |  |
|----------|--------------|-------------------------|---------------------|-------------|--------------|--|
|          | Ūđ           | Meeting ended           | : 2m 46s            |             |              |  |
|          |              | $\leftrightarrow$ Reply |                     |             |              |  |
|          |              |                         |                     |             | May 27, 2020 |  |
| 2.<br>3. | When the nex | t window comes u        | p click on website. |             |              |  |

| Add a tab                                                             |        |   |  |  |
|-----------------------------------------------------------------------|--------|---|--|--|
| Turn your favorite apps and files into tabs at the top of the channel | Search | Q |  |  |
| More apps                                                             |        |   |  |  |

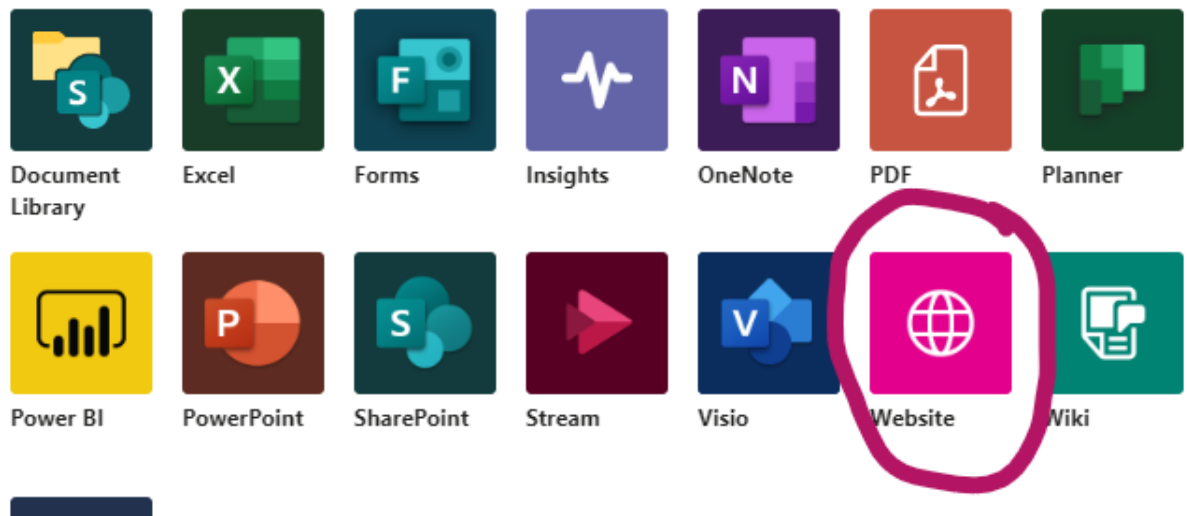

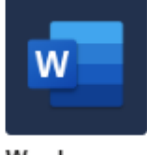

Word

- 4.
- 5. Type in the name of the site as you would like it to appear on the tab at the top and the url. The url MUST start with https:// Click Save.

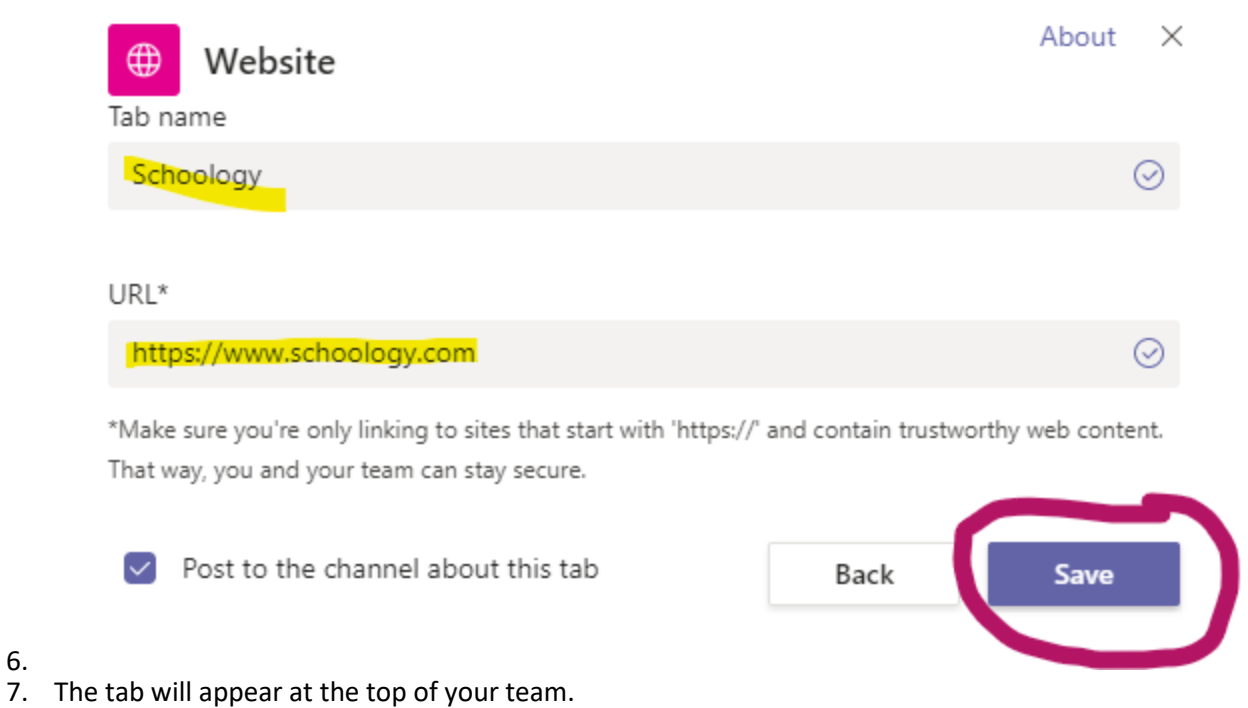

8. When you click on it and you are in the desktop app, it will just come up in teams. If you are not in the desktop app, you need to click on go to website.

6.